**Accounting Applications** in Computer

الفصل الأول العمليات المحاسبية

## Chapter One

Accounting **Operations** 

1.1 مقدمة عن التطبيقات المحاسبية في الحاسوب 1.2 حساب صافى الدخل قبل الفوائد و الضر ائب 1.3 حساب الضر ائب الكتر ونيا 1.4 حساب الرصيد الجارى 1.5 حساب المخصصات الزوجية 1.6 حساب الضمان الأجتماعي

الجزء الأول

1.1 مقدمة عن التطبيقات المحاسبية في الحاسوب

التطبيقات المحاسبية باستخدام الحاسوب هي عملية تطبيق العمليات المحاسبية و المالية بأستخدام الحاسوب الألي Computer ممايؤدي الى اختصار الجهد المبذول لأداء هذه العمليات و تقليل الوقت الناجم عن معالجة المسائل المحاسبية.

نظرا للتطور التقني الحاصل في العلوم و التكنولوجيا التي دخلت مختلف صنوف العلوم كان للعلوم الاقتصادية و الادارية نصيب من هذا التطور الذي شمل كافة العلوم الاقتصادية من محاسبة و ادارة اعمال و العلوم المالية و ماشابهها. تمثل مادة التطبيقات المحاسبية في الحاسوب استعراض اهم العمليات المحاسبية التي يمكن تطبيقها داخل الحاسوب مما يؤدي الى زيادة كفاءة استعمال هذه العمليات حيث ان الحاسوب الالي يختصر الجهد و الوقت و تقديم افضل النتائج.

- مميزات الحاسوب

ان من اهم مميزات الحاسوب في العمليات المحاسبية هي :

١- سرعة اداء العمليات الحسابية
2- حل المسائل المعقدة بأقل وقت
3- حساب العمليات بدون اخطاء
4- سهولة التعامل مع البيانات و المعلومات و خزنها

يعد برنامج Microsoft Excel واحدا من اهم التطبيقات البرمجية المحاسبية حيث يوفر هذا البرنامج بيئة جاهزة و تطبيقات معدة مسبقا للأستخدام المحاسبي و الرياضي من خلال تطبيق دوال جاهزة Functionو حسب رغبة المستخدم لهذا البرنامج.

يعرف برنامج Microsoft Excel على انه احد اهم التطبيقات المحاسبية التي تؤدي العمل المحاسبي بصورة الكترونية تضمن الوصول السريع و الخالي من الاخطاء لنتائج العمليات المحاسبية. يتكون برنامج Excel من صفوف و اعمدة. تملأ هذه الصفوف و الأعمدة حسب التطبيق الذي يتم العمل به.

يمكن تتصيب برنامج Excel اما عبر الموقع الرسمي لشركة Microsoft حيث يتم تحميل باقة Microsoft Office Suite من الموقع الرسمي على شبكة الأنترنت و على الرابط الأتي:

https://products.office.com/en/home

او عن طريق التنصيب من الاقراص الليزرية CD او DVD التي تحتوي المجموعة الكاملة لشركة Microsoft Office. يأتي برنامج Excel بعدة اصدارات Versions و هي:

 Microsoft Excel 2003 -1 Microsoft Excel 2007 -2

Microsoft Excel 2007 -2 Microsoft Excel 2010 -3

- Microsoft Excel 2010 3
- Microsoft Excel 2013 -4
- Microsoft Excel 2016 -5

# Net حساب صافي الدخل مع الفوائد و الضرائب وقبلها 1.2 Income

صافي الدخل هو المحصلة النهائية ويسمى بصافي الربح، وهو دخل الكيان مخصوما منه المصروفات خلال السنة المالية (فترة محاسبية) ويتم احتسابه على انه الفرق بين كافة العوائد income و المكاسب profits وكافة النفقات و الخسائر خلال فترة محاسبية معينة.

يتم حساب صافي الدخل مع الضر ائب او بدونه حسب المعادلة الاتية:

صافي المبيعات (العائد) – تكلفة البضائع المعيدة = إجمالي الربح – النفقات العامة و الإدارية و نفقات المبيعات (التكلفة المركبة لتشغيل الشركة) = الإير ادات قبل الفائدة و الضر ائب و نقص القيمة و الإهلاك – نقص القيمة و الإهلاك = الإير ادات قبل الفائدة و خصم الضر ائب – مصاريف الفائدة (تكلفة اقتر اض المال) = الإير ادات قبل الضر ائب \* مصاريف الضر ائب = صافي الربح (صافي الربح بعد الفوائد و الضر ائب المبيعات) = صافي الربح (صافي الربح بعد احتساب ضر ائب المبيعات)

لتطبيق معادلة صافي الدخل في برنامج Excel يجب الاخذ بنظر الاعتبار مدخلات المعادلة و متغير اتها من اجل احتساب صافي الدخل ومدخلات المعادلة ومتغير اتها هي:

> صافي المبيعات تكلفة البضائع النفقات العامة و الادارية و نفقات المبيعات نقص القيمة و الاهلاك مصاريف الفائدة (تكلفة الاقتر اض) مصاريف الضر ائب

يتم تمثيل كل و احد من هذه المتغيرات على شكل جدول تطبيقي في برنامج Excel حيث كل متغير او عنصر من هذه العناصر يصبح له حقل مستقل (عمود) و تملأ المعلومات الخاصة بهذا العمود. الشكل 1.1 يمثل رسما توضيحيا عن كيفية بناء الاعمد في برنامج Excel وادراج المعلومات الخاصة بكل عمود:

|               | $\times$ | $\checkmark f_x$ |                |              |                |        |                |
|---------------|----------|------------------|----------------|--------------|----------------|--------|----------------|
| А             |          | В                | С              | D            | Е              | F      | G              |
| صافي المبيعات |          | تكلفة البضاعة    | الثفقات العامة | نقص القيمة   | مصاريف الفاندة | لضرانب | سافي الدخل     |
| \$ 4,300.00   | \$       | 1,200.00         | \$<br>240.00   | \$<br>200.00 | \$<br>20.00    | 33%    | \$<br>2,653.40 |
|               |          |                  |                |              |                |        |                |
|               |          |                  |                |              |                |        |                |
|               |          |                  |                |              |                |        |                |
|               |          |                  |                |              |                |        |                |

شكل 1.1 حساب صافى الدخل في برنامج Excel

#### مثال تطبيقى : اذا كانت لديك المعطيات ادناه:

| البضاعة              | سعر البيع<br>للواحد | سعر الكلفة | نقص القيمة و<br>الاهلاك | المضرائب |
|----------------------|---------------------|------------|-------------------------|----------|
| حاسوب منضدي<br>عدد 4 | \$ 500              | \$ 380     | \$ 44                   | % 20     |
| حاسوب محمول<br>عدد 4 | \$ 400              | \$ 300     | \$ 39                   | % 15     |
| هواتف ذكية عدد<br>3  | \$ 200              | \$ 120     | \$ 25                   | % 15     |

استعمل برنامج Microsoft Excel من اجل ايجاد صافي الدخل Net Income مع الفوائد و الضرائب و من دون الفوائد و الضرائب؟

الجواب /

1- نفتح ملف جديد لبرنامج Excel من خلال قائمة New في الوندوز ومن ثم انشاء ملف Excel ا- نفتح ملف Excel وكما موضح بالشكل 1.2 .

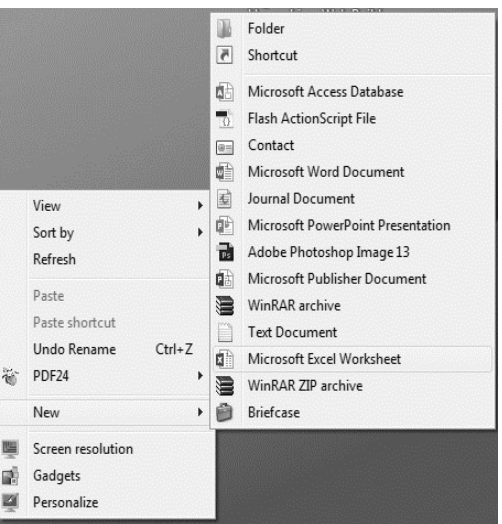

شكل 1.2 فتح ملف جديد لبر نامج Excel

2- بعد فتح الملف يتم املاء الحقول مشابهة لما في الجدول اعلاه و كما في الشكل 1.3 :

| ×   | 🖬 🕤 -     | ~ ~                 |                     |              |              |                     |                             | نخل    | حساب صافي الد | - Excel             |                            |                                    |               |           |                                   |                              | ? 📧                |
|-----|-----------|---------------------|---------------------|--------------|--------------|---------------------|-----------------------------|--------|---------------|---------------------|----------------------------|------------------------------------|---------------|-----------|-----------------------------------|------------------------------|--------------------|
| F   | ILE HO    | ME                  | INSERT              | PAGE LAYOUT  | FORMULAS     | DATA RE             | VIEW VIEW                   | ADD-   | INS NITR      | O PRO 9             | TEAM                       |                                    |               |           |                                   |                              |                    |
| Pa  | ste       | Arial<br>B <i>I</i> | <u>u</u> ~   ==     | 11 · A A     |              | -   +1 -   ==<br>== | Wrap Text<br>Merge & Center | Perc   | entage<br>~%* | *<br>68 _98 C<br>Fo | Conditional<br>prmatting * | Format as Cell<br>Table - Styles - | Insert Delete | Format    | ∑ AutoSu<br>¥ Fill ≁<br>€ Clear ≁ | m * 27<br>Sort &<br>Filter * | Find &<br>Select - |
| CII | pboard 15 |                     | Font                |              | 5            | Alignment           |                             | rs.    | Number        | ra l                |                            | Styles                             | Cells         |           |                                   | Editing                      |                    |
| G   | 4         | · :                 | $\times \checkmark$ | f.c.         |              |                     |                             |        |               |                     |                            |                                    |               |           |                                   |                              |                    |
|     | A         |                     | в                   |              | С            | D                   | E                           |        | F             |                     | G                          | н                                  |               | 1.1       |                                   | J                            |                    |
| 1   | Object    |                     | Count               | Sale Price f | or one piece | Cost                | Consumptio                  | n Loss | Тах           | Total Inc           | come                       | Final cost                         | total Cons    | umption L | oss                               | Net Income                   | •                  |
| 2   | PC        |                     |                     | 4 \$         | 500.0        | 0 \$ 380.00         | \$                          | 44.00  | 20%           |                     |                            |                                    |               |           |                                   |                              |                    |
| 3   | Laptop    |                     | 4                   | 4 \$         | 400.0        | 0 \$ 300.00         | \$                          | 39.00  | 15%           |                     |                            |                                    |               |           |                                   |                              |                    |
| 4   | Smartpho  | nes                 | ;                   | 3 \$         | 200.0        | 0 \$ 120.00         | \$                          | 25.00  | 15%           |                     |                            | 1                                  |               |           |                                   |                              |                    |
|     |           |                     |                     | <b>D</b>     | -1:          |                     |                             | 1.0    | 11.11         | _1                  | 1 2                        | 15 *                               |               |           |                                   |                              |                    |

شكل 1.3 ادر اج البيانات داخل الخلايا في برنامج Excel

التطبيقات المحاسبية في الحاسوب الفصل الأول : العمليات المحاسبية (الجزء الأول) 3- يتم حساب الو ارد الكلي لكل بضاعة و الكلفة الكلية لكل بضاعة و الضر ائب على كل البضاعة و كالاتي

PC = 500 \* 4 = 2000\$ = total income 380 \* 4 = 1520\$ = total cost 44 \* 4 = 176\$ = total consumption loss 20 \* 4 = 80% = total tax

Laptops = 400 \* 4 = 1600\$ = total income 300 \* 4 = 1200\$ = total cost 39 \* 4 = 156\$ = total consumption loss 15 \* 4 = 60% = total tax

Smartphones = 200 \*4 = 800 = total income 120 \*4 = 480 = total cost 25 \* 4 = 100 = total consumption loss 15 \* 4 = 60 = total taxes

بعدها يتم ادراج النتائج في برنامج Excel كما في الشكل 1.4

| X   | 🗄 🗲 े       | Ŧ               |               |                          |           |                             | دخل   | حساب صافي الا | - Excel         |                             |                      |                    |          |              |                                | ?                              | A – 🗆  |
|-----|-------------|-----------------|---------------|--------------------------|-----------|-----------------------------|-------|---------------|-----------------|-----------------------------|----------------------|--------------------|----------|--------------|--------------------------------|--------------------------------|--------|
| F   | ILE HOME    | INSERT          | PAGE LAYOUT   | FORMULAS                 | DATA RE   | VIEW VIEW                   | ADD-1 | INS NITR      | O PRO           | 9 TEAM                      |                      |                    |          |              |                                |                                | Sign i |
| Pa  | Arial       | •<br><u>U</u> • | 11 · A A ·    | ≡ <b>= ≥ ≥ ≥ ≥ ≥ ≥ ≥</b> | M • F     | Wrap Text<br>Merge & Center | Geni  | eral<br>- %   | ▼<br>.00.00.00. | Conditional<br>Formatting * | Format as<br>Table • | Cell I<br>Styles ▼ | insert D | elete Format | ∑ Autos<br>↓ Fill +<br>ℓ Clear | Sort & Find<br>Filter • Select | 1<br>2 |
| Cli | pboard 🖫    | Font            | F2            |                          | Alignment |                             | Fa l  | Number        | Ę.              | 1                           | Styles               |                    | (        | Cells        |                                | Editing                        |        |
| J6  | <b>v</b>    | X 🗸             | $f_{x}$       |                          |           |                             |       |               |                 |                             |                      |                    |          |              |                                |                                |        |
|     | Α           | В               |               | С                        | D         | E                           |       | F             |                 | G                           |                      | Н                  |          | I.           |                                | J                              |        |
| 1   | Object      | Count           | Sale Price fo | r one piece              | Cost      | Consumption                 | Loss  | Tax           | Total           | Income                      | Final co             | ost                | total C  | onsumption   | Loss                           | total tax                      | 1      |
| 2   | PC          | 4               | \$            | 500.00                   | \$ 380.00 | \$                          | 44.00 | 20%           | \$              | 2,000.00                    | \$                   | 1,520.00           | \$       |              | 176.00                         |                                | 80%    |
| 3   | Laptop      | 4               | \$            | 400.00                   | \$ 300.00 | \$                          | 39.00 | 15%           | \$              | 1,600.00                    | \$                   | 1,200.00           | \$       |              | 156.00                         |                                | 60%    |
| 4   | Smartphones | 3               | 3 \$          | 200.00                   | \$ 120.00 | \$                          | 25.00 | 15%           | \$              | 800.00                      | \$                   | 480.00             | \$       |              | 100.00                         |                                | 60%    |
| -   |             |                 |               | 2                        | ة للسل    | قيم الكلية                  | اد ال | 1 ايجا        | .4              | شكل                         |                      |                    |          |              |                                |                                |        |

4- يتم حساب صافي الدخل Net Income عن طريق شريط المعادلات في برنامج Excel حيث نطبق عليه المعادلة الاتية وحسب الجدول

Net income = total income - total cost - total consumption loss - total tax

حيث ان قيمة العوائد الكلية Total income موجود في العمود G في برنامج Excel و كذلك قيمة الكلفة الكلية Total Cost موجودة في العمود H وقيمة خسائر الاهلاك Consumption Loss موجودة في العمود I و اخير اقيمة الضر ائب Tax موجودة في العمود رقم J

5- يتم احتساب صافي الدخل Net Income لكل بضاعة عن طريق برنامج Excel عبر تطبيق المعادلات الرياضية الخاصة بهذا الغرض في شريط المعادلات بعد تحديد الخلايا التي تتواجد بها كل قيمة و كالاتي:

Net income (PC) = G2 (income) – H2 (expenses) – I2 (consumption) \* J2 (taxes)

الشكل 1.5 يوضح شريط المعادلات في برنامج Excel وكيفية تطبيق المعادلة داخله

| <i>I</i> <u>U</u> ▼   <u></u> ▼   ≦<br>Font | Ø * A *  <br>5 | = = =   €= ₹=<br>Alignm | ∣ ⊞ Merge<br>ent | & Center 🔹 🔤 🔹 | % "  100 →30 Fo<br>Number ⊑ | ormatting = Table = Styles =<br>Styles | v v v<br>Cells |                  |
|---------------------------------------------|----------------|-------------------------|------------------|----------------|-----------------------------|----------------------------------------|----------------|------------------|
| : × ✓ f:                                    | * =G2-H        | 2-12*J2                 |                  |                |                             |                                        |                |                  |
| С                                           | D              | Е                       | F                | G              | Н                           |                                        | J              | К                |
| r one piece                                 | Cost           | Consumption Loss        | Tax              | Total Income   | Final cost                  | total Consumption Loss                 | total tax      | Net Income       |
| 500.00                                      | \$ 380.00      | \$ 44.00                | 20%              | \$ 2,000.00    | \$ 1,520.00                 | \$ 176.00                              |                | 80% =G2-H2-I2*J2 |
| 400.00                                      | \$ 300.00      | \$ 39.00                | 15%              | \$ 1,600.00    | \$ 1,200.00                 | \$ 156.00                              |                | 60%              |

شكل 1.5 شريط المعادلات في برنامج Excel

يتم احتساب صافي الدخل لكل بضاعة و تطبيقه على كل سلعه حتى يتم معرفة الدخل الصافي مع الضرائب او بدونه عندما يراد احتساب صافي الدخل بدون الفوائد و الضرائب لايتم ادراج الفوائد و الضرائب ضمن العمليات الرياضية في المعادلة اما اذا تم احتساب الضرائب و الفائدة في صافي الدخل فيتم اخذها في المعادلات الرياضية واضافتها في برنامج الExcel. الشكل 1.6 يوضح كيفية حساب صافي الدخل مع الضرائب و الفوائد لكل السلع و النتائج النهائية.

| ext General         | -                  |                                      |                             | € ===       |             |             | Z Autosum | ŹY 👘                               |  |
|---------------------|--------------------|--------------------------------------|-----------------------------|-------------|-------------|-------------|-----------|------------------------------------|--|
| il Center 👻 🍄 🔹 % 🔹 | €.0 .00<br>.00 →.0 | Conditional Form<br>Formatting - Tab | at as Cell<br>Ie ∗ Styles ∗ | Insert<br>* | Delete<br>* | Format<br>* | Clear 👻   | Sort & Find &<br>Filter ▼ Select ▼ |  |
| r⊒ Number           | Fa                 | Styles                               |                             |             | Cells       |             | Edi       | ting                               |  |

|       | G        |      | Н        |           | I.            | J         |     | K          |        |
|-------|----------|------|----------|-----------|---------------|-----------|-----|------------|--------|
| Total | Income   | Fina | l cost   | total Con | sumption Loss | total tax |     | Net Income |        |
| \$    | 2,000.00 | \$   | 1,520.00 | \$        | 176.00        |           | 80% | \$         | 339.20 |
| \$    | 1,600.00 | \$   | 1,200.00 | \$        | 156.00        |           | 60% | \$         | 306.40 |
| \$    | 800.00   | \$   | 480.00   | \$        | 100.00        |           | 60% | \$         | 260.00 |
|       |          |      |          |           |               |           |     |            |        |

شكل 1.6 النتائج النهائية لل Net Income في برنامج Excel

1.3 حساب الضرائب Taxes في برنامج Excel الضريبية لقانون الايرادات الداخلية الضرائب المحاسبية هي مجموعة قوانين تخضع لنظام المحاسبة الضريبية لقانون الايرادات الداخلية الذي يحدد القواعد التي يجب اتباعها من قبل الشركات و الافراد عند اقرار المحاسبة الضريبية. اي

بتعبير اخر هي القوانين التي يجب على الشركات ان تتبعها في عمليات البيع للسلع و التي يكون متفق عليها على نطاق دولة او عدة دول. عليها على نطاق دولة او عدة دول. الكثيرين الترابية الترابية تتبتر دحل الزيرائي، في حراباتيا منا مترابي افر الدنابيسيون.

الكثير من التطبيقات المحاسبية تعتمد على الضر ائب في عملياتها وخاصة حساب صافي الدخل و حساب صافي الدخل السنوي. يتم خصم قيمة الضريبة من قيمة البضاعة او السلعة وحسب النسبة التي تقرها الجهات المسؤولة عن وضع قيم الضر ائب.

في برنامج الExcel سوف نأخذ عمليات تطبيقية من اجل احتساب الضرائب و عملية حساب قيمة السلعة مع الضرائب لكي نلاحظ الفرق بين وجود الضرائب و عدمه. تكون الضرائب اما نسبة مئوية مثلا 30 % او على شكل قيمة مالية مرتبطة بالسلعة (مثال : 30 \$). في حال كانت الضرائب قيمة مالية اي عملة نقدية فان التعامل معها يتم بالطرح Subtraction او الجمع Summation وفي تطبيقات اخرى بالضرب الرياضي Multiplication. اما حينما تكون الضرائب نسبة مئوية فان التعامل معها في برنامج ال Excel يكون في عملية الضرب حصر المالاتين عملة.

مثال تطبيقي : اذا كان العائد السنوي لبيع الحاسوب المحمول هو 50.000 \$ و كانت الضر ائب 20 % سنويا احسب العائد الشهري مع الضر ائب عن طريق برنامج Excel ؟

1- يتم حساب العائد الشهري عن طريق نقسيم العائد السنوي / 12
4166.6 = 12 / 50.000
2- يتم حساب الضريبة الشهرية على السلعة = 20 / 12
2- يتم حساب الضريبة الشهرية على السلعة = 20 / 12
3 يتم تقريبها لتصبح 2 % الضريبة الشهري
3 يتم حساب العائد الشهري من خلال ضرب كل من العائد الشهري و الضريبة الشهرية
4166.6 = 69.44 \$
4166.6 \$
4166.6 \$

4- يتم ادراج هذه النتائج في برنامج ال Excel واحتسابها عن طريق المعادلات التي في البرنامج و كما موضح في الشكل 1.7

| E2 | •            | X 🗸      | <i>f</i> <sub>*</sub> = C2*D2 |             |                       |   |   |
|----|--------------|----------|-------------------------------|-------------|-----------------------|---|---|
|    | А            | В        | С                             | D           | E                     | F | G |
| 1  | year income  | year tax | month income                  | monthly tax | month income with tax |   |   |
| 2  | \$ 50,000.00 | 20%      | \$ 4,166.67                   | 2%          | \$ 69.44              |   |   |
| 3  |              |          |                               |             |                       |   |   |

شكل 1.7 احتساب الضر ائب في بر نامج Excel

#### 1.4 حساب الرصيد الجاري Current Account في برنامج Excel

يعد الحساب الجاري احد اهم الخدمات التي تقدمها البنوك واكثر الخدمات البنكية انتشار ا ويتميز بامكانية سحب و ايداع الاموال في اي وقت. هنالك نو عان من الحساب الجاري :

الأول: و هو أن تودع مبلغ معين وتقوم بسحب الرصيد بما لا يتجاوز المبلغ المودع، أي لا يمكنك سحب مبلغ أكثر من المبلغ الموجود بالحساب، ويسمى هذا النظام (حساب جاري دائن).

النظام الثاني: هو أن تودع مبلغ معين من المال وبناءً على الموافقة البنكية المسبقة وبعض من الأور اق الرسمية المقدمة إلى البنك، يمكنك سحب مبلغ أكثر من الرصيد الموجود بالحساب.

فيما ياتي مثال تطبيقي لحاسب الرصيد الجاري في ال Excel

مثال تطبيقي : اذا كان لديك المعلومات الاتية في حسابك البنكي :

الودائع = 15.000 \$ و المسحوبات 1200 \$ . احسب الرصيد الجاري باستخدام برنامج Excel ؟ الجو اب :

1- ادخال المعلومات الى خلايا ال Excel كما موضح بالشكل 1.8

| E9 | -           | :  | $\times$ | ~    | $f_{x}$ |
|----|-------------|----|----------|------|---------|
|    | А           |    |          | В    |         |
| 1  | Deposites   | Wi | thdrav   | wals |         |
| 2  | \$15,000.00 | \$ |          | 1,   | 200.00  |
| 3  |             |    |          |      |         |

شكل 1.8 ادخال بيانات الرصيد الجاري في برنامج Excel 2- يتم حساب الرصيد الجاري عن طريق استخدام دالة الطرح لطرح الحقلين A2 الذي يحتوي الايداع و الحقل B2 الذي يحتوي المسحوب عبر الامر الاتي : SUM (A2-B2) الشكل 1.9 يوضح النتيجة النهائية لحساب الرصيد الجاري

|   | C2          | $\bullet$ $f_x = S$ |           |   |  |  |  |  |  |  |
|---|-------------|---------------------|-----------|---|--|--|--|--|--|--|
|   | А           | В                   | С         | D |  |  |  |  |  |  |
| 1 | Deposites   | Withdrawals         | Balance   | _ |  |  |  |  |  |  |
| 2 | \$ 1,500.00 | \$ 1,200.00         | \$ 300.00 |   |  |  |  |  |  |  |
| 3 |             |                     |           |   |  |  |  |  |  |  |

شكل 1.9 حساب الرصيد الجاري في برنامج Excel

### 1.5 حساب المخصصات الزوجية Matrimonial benefits في برنامج Excel

تعد المخصصات الزوجية من اهم الاضافات الى رواتب الموظفين حيث انها نسب ثابتة لكل موظف وهي 20.000 دينار عراقي لكل طفل و 50.000 دينار لكل مرأة. تضاف هذه المخصصات الى راتب الموظف كأعانه اضافية له من قبل الدولة. و تسمى المخصصات الزوجية بالمخصصات المقطوعة

لحساب المخصصات الزوجية في برنامج ال Excel ندرج حقلين الى ورقة العمل الرئيسية احدها يخص عدد الاولاد و الاخر يخص عدد النساء و مخصصات كل فرد منها و تضاف هذه النسبة الى الراتب لكي ينتج الراتب الكلي للموظف بعد اضافة مخصصات الزوجية .

مثال تطبيقي : اذا كان راتب الموظف (محمد سالم علي) = 640.000 د.ع وكان لديه 5 اطفال و زوجة واحدة. والمتعمل برنامج الأكسل لأيجاد الراتب للموظف المذكور بعد اضافة المخصصات ؟

جواب : نفتح ملفا جديد من نوع Excel في الحاسوب و نقوم بالاتي :

1- املاء معلومات الموظف داخل الخلايا كما موضح بالشكل 1.10

| <br>Conditional Format as<br>Formatting ~ Table ~ St<br>Styles | Cell Insert | Delete For<br>Cells | The provided HTML And And And And And And And And And And | æ Find &<br>er ▼ Select ▼ |
|----------------------------------------------------------------|-------------|---------------------|-----------------------------------------------------------|---------------------------|
| <br>E                                                          | D           | С                   | в                                                         | A                         |
| الرائب بعد المخصيصيات                                          | عدد الزوجات | عدد الاطفال         | الراتب قبل المخصيصات<br>مم مد م                           | 1 اسم الموظف              |
|                                                                | 1           | 4                   | .2 640.00                                                 | 2 محمد سالم على<br>3<br>4 |

2- يتم ضرب عدد الأطفال في 20.000 د.ع لكي توجد عدد الأضافة الكلي لمخصصات الأطفال و كذلك اضافة نسبة مخصصات الزوجة الى راتب الموظف و كالآتي: راتب الموظف بعد المخصصات = راتب الموظف قبل المخصصات + (4\*20.000) + 50.000 = 50.000 + 640.000 + 640.000 = 770.000 - 2. 2- في برنامج Excel يتم استعمال شريط المعادلات الرياضية من اجل اتمام هذه العملية و كالآتي B2 + (20.000 \* C2) + D2 \* 50.000 الشكل 1.11 يوضح عملية احتساب الراتب مع المخصصات الزوجية

| =B | 32+C2*20 + D2 * 50 |   |   |    |   |   |   |                     |             |             |                     |               |  |  |
|----|--------------------|---|---|----|---|---|---|---------------------|-------------|-------------|---------------------|---------------|--|--|
|    | L                  | К | J | I. | Н | G | F | E                   | D           | С           | В                   | А             |  |  |
|    |                    |   |   |    |   |   |   | الرائب بعد المخصصات | عدد الزوجات | عدد الاطفال | الرائب قبل المخصصات | اسم الموظف    |  |  |
|    |                    |   |   |    |   |   |   | 770.00 د.ع.         | 1           | 4           | 640.00 د.ع.         | محمد سالم على |  |  |
|    |                    |   |   |    |   |   |   |                     |             |             |                     |               |  |  |

شكل 1.11 : راتب الموظف مع المخصصات الزوجية في Excel

#### 1.6 حساب الضمان الاجتماعي Social Assurance في ال 1.6

الضمان الاجتماعي يشير إلى برامج عمل الحكومة التي تهدف إلى تعزيز رفاهية السكان من خلال اتخاذ تدابير مساعدة تضمن الحصول على ما يكفي من الموارد للغذاء والمأوى ومن أجل تحسين الصحة ورفاهية السكان في قطاعات كبيرة ومحتمل أن تكون ضعيفة مثل الأطفال وكبار السن والمرضى والعاطلين عن العمل وغالبًا ما تُسمى الخدمات التي تقدم الضمان الاجتماعي بالخدمات الاجتماعية.

ان الضمان الاجتماعي له فوائد بعد استطلاع الموارد المالية. فهو يمثل مساعدة مالية مقدمة لأولئك الذين هم غير قادرين على تغطية الاحتياجات الأساسية مثل الغذاء والكساء والمسكن، وذلك بسبب الفقر أو قلة الدخل بسبب البطالة أو المرض أو العجز أو رعاية الأطفال. وبينما تكون المساعدة غالبًا في شكل مدفو عات مالية، إلا أن أولئك المستحقين للرعاية الاجتماعية يمكنهم عادة الحصول على خدمات الصحة والتعليم مجانًا. ويكون مقدار الدعم كافيًا لتغطية الاحتياجات الأساسية ونيضًا، دعم الدخل. شامل ومعقد للحالة الاجتماعية والمالية لمقدم الطلب. انظر أيضًا، دعم الدخل.

في جمهورية العراق تعد نسبة الضمان الاجتماعي نسبة ثابتة تستقطع من راتب الموظف و مقدارها 0.10 اي 10 % من راتب الموظف وهذه النسبة تحددها الجهات الاقتصادية للبلد. في برنامج ال Excel يتم احتساب الضمان الاجتماعي من خلال عملية ضرب قيمة الراتب مع النسبة المئوية لاستقطاع الضمان الاجتماعي لكي تظهر لنا قيمة الضمان الاجماعي النهائية

مثال تطبيقي : احسب نسبة الضمان الاجتماعي للموظف محمد احمد اذا كان راتبه 440.000 د.ع ؟ جواب : بعد فتح ورقة العمل و املاء البيانات في برنامج الاكسل و كما موضح بالشكل 1.12

|   |                                          |                       |                      |            | ~          |
|---|------------------------------------------|-----------------------|----------------------|------------|------------|
|   |                                          |                       |                      |            |            |
|   | D                                        | С                     | В                    | A          | <b>b</b> . |
|   | قيمة الضمان الاجتماعي المستقطع من الراتب | نسبة الضمان الاجتماعي | الرائب قبل المخصصيات | اسم الموظف | 1          |
|   |                                          | 10%                   | 440,000.00 د.ع.      | محمد احمد  | 2          |
| 1 |                                          |                       |                      |            | 3          |
|   |                                          |                       |                      |            | 4          |

شكل 1.12 : ادر اج المعلومات في ورقة عمل Excel

بعدها يتم احتساب نسبة الضمان من خلال تطبيق المعادلة الاتية :

نسبة استقطاع الضمان الاجتماعي = راتب الموظف \* 0.10

= 44.000 × 6.10 + 440.000 د.ع هي نسبة الاستقطاع لشهر واحد

كما موضح بالشكل 1.13

| ={ | =B2*C2 |   |   |   |   |                                             |                       |                     |            |  |  |  |
|----|--------|---|---|---|---|---------------------------------------------|-----------------------|---------------------|------------|--|--|--|
|    |        | Η | G | F | E | D                                           | С                     | В                   | A          |  |  |  |
|    |        |   |   |   |   | فَيِمةَ الضمان الاجتماعي المستقطع من الرائب | نسبة الضمان الاجتماعي | الرائب فبل المخصصات | اسم الموظف |  |  |  |
|    |        |   |   |   |   | 44,000.00 د.ع.                              | 10%                   | 440,000.00 د.ع.     | محمد احمد  |  |  |  |
|    |        |   |   |   |   |                                             |                       |                     |            |  |  |  |

شكل 1.13 : ايجاد نسبة الضمان الاجتماعي في ورقة عمل Excel